## Windows Live ムービーメーカーの使い方

2

4

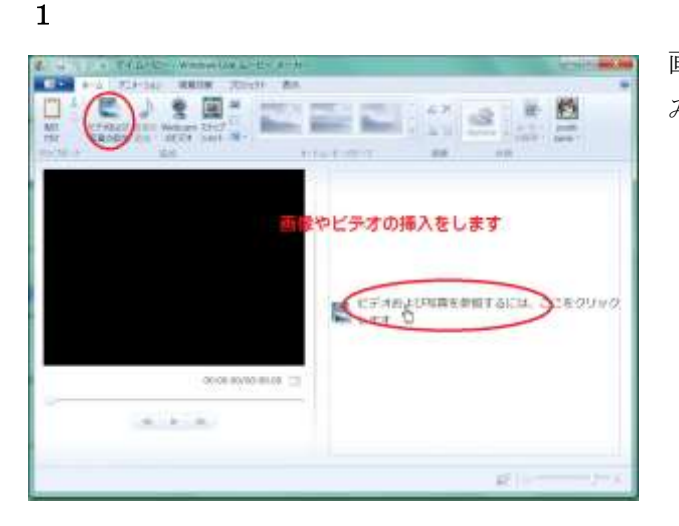

画像やビデオの取り込 みを行います。

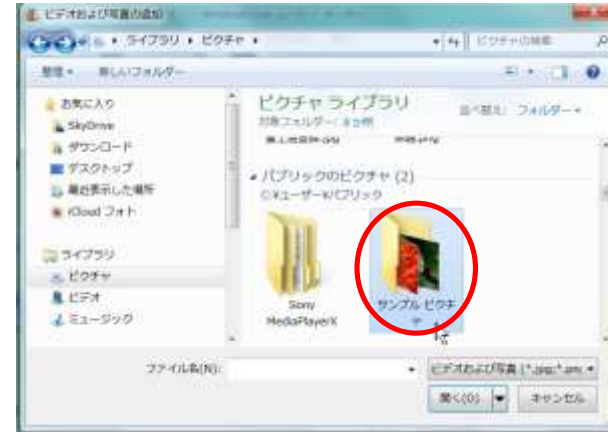

画像のある場所が示さ れます。 今回はピクチャーにあ る「サンプルピクチャ」 を使います

## 3

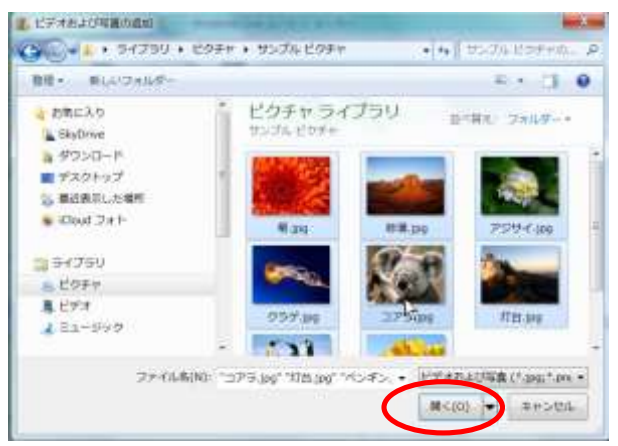

フォルダが開いたら、 Ctrl+A キーを押下して すべて選択し「開く」

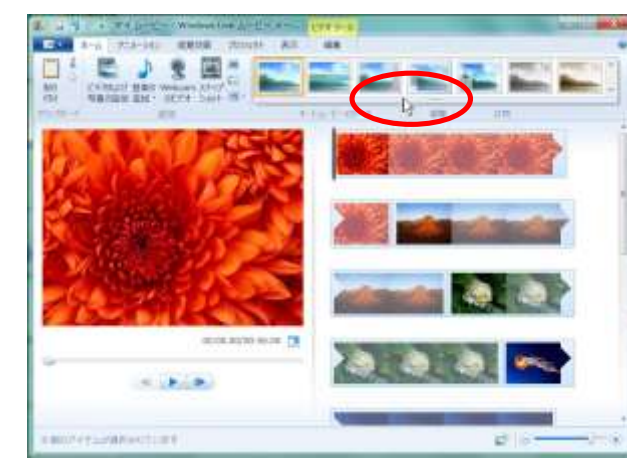

ドラッグ(または切り 取り&貼り付け)で好 きな位置に持っていけ ます。 ここでムービーのテー マを選びます。 テーマによって一枚あ たりの表示時間も変わ

ります。

画像が入りました。

1

5

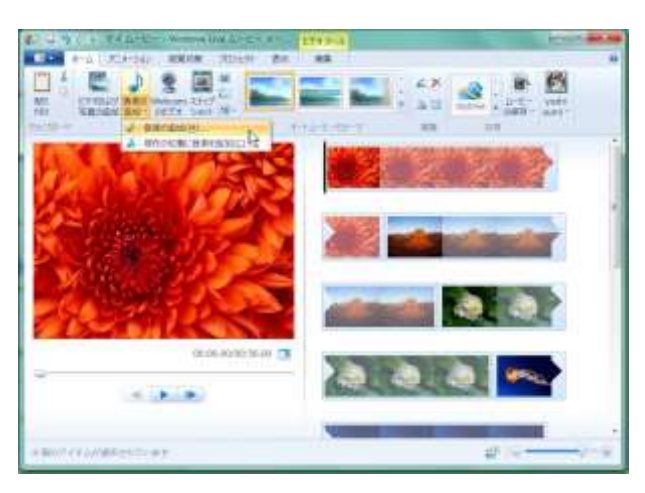

テーマが決まったら
音楽を追加します。
上段は最初から
下段は選択した位置に
挿入されます。

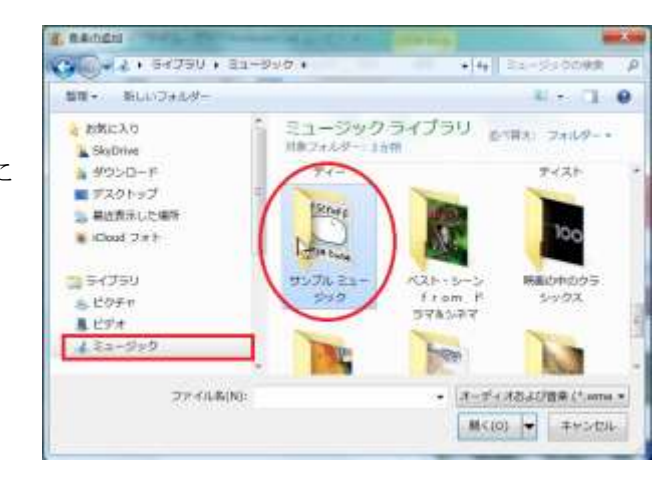

音楽の置いてある場所が表示されます。今回はサンプルミュージックを使います。

7

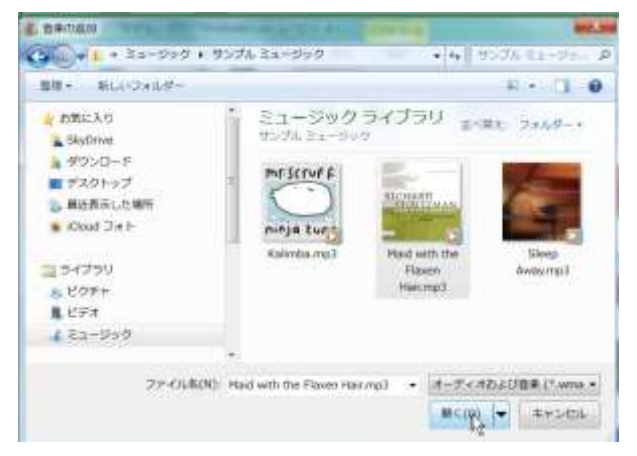

好みの曲をクリックし

8

6

て「開く」

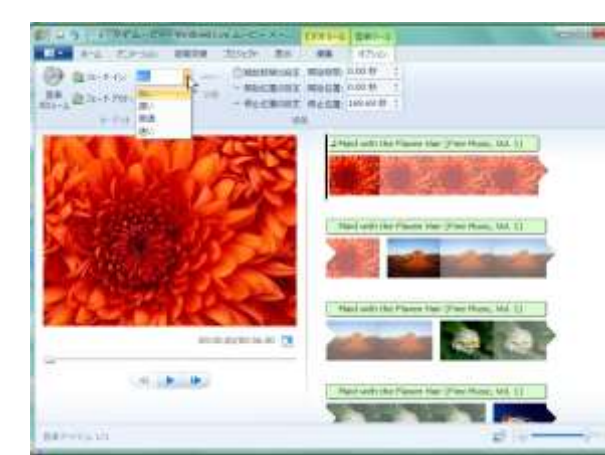

フェードイン (始め)・フェ ードアウト (終わり)の音 量調整が行えます。 9

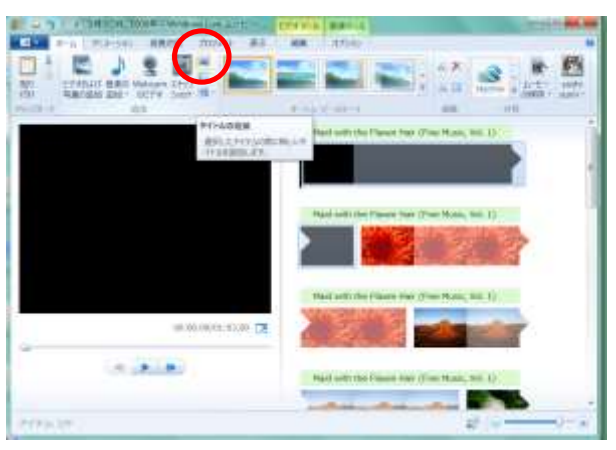

タイトルを入れます

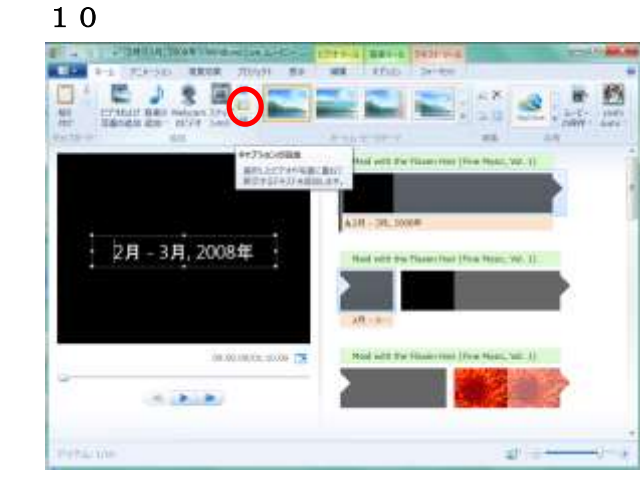

 $1\ 2$ 

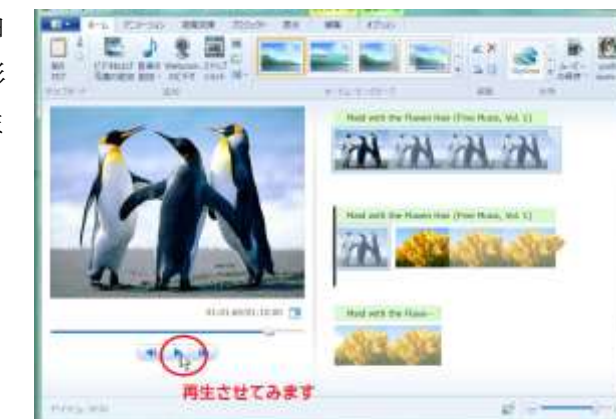

キャプション (字幕)の追 加

画像ビデオに重ねて文字 を置くことができます。 文字の入り方の特殊効果 も選ぶことができます。

出来上がったら再生ボタ ンをクリックして試して みます。 音楽や、画像と字幕の切れ 目の調整を行います。

11

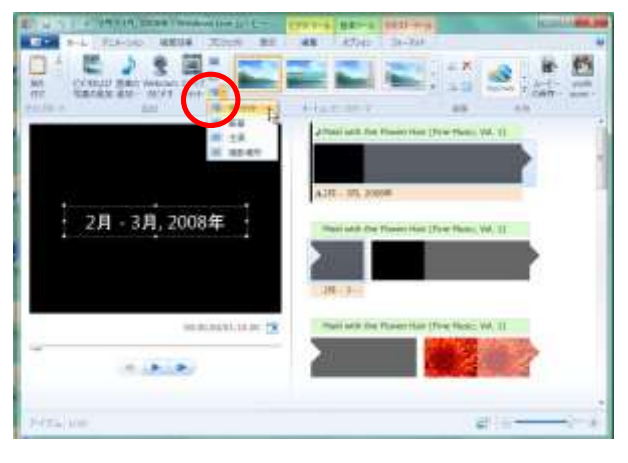

クレジット(新しい空白 ページ)の挿入や撮影 場所などを追加しま す。

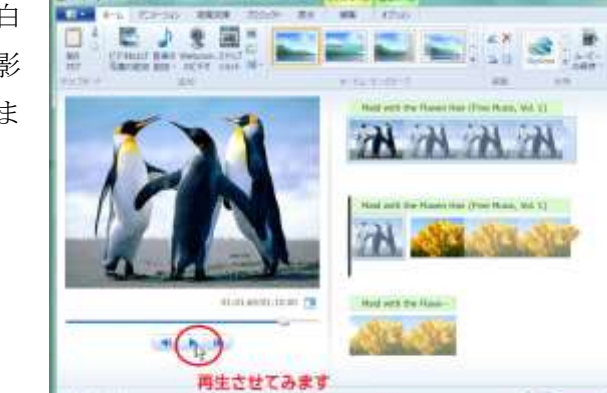

13

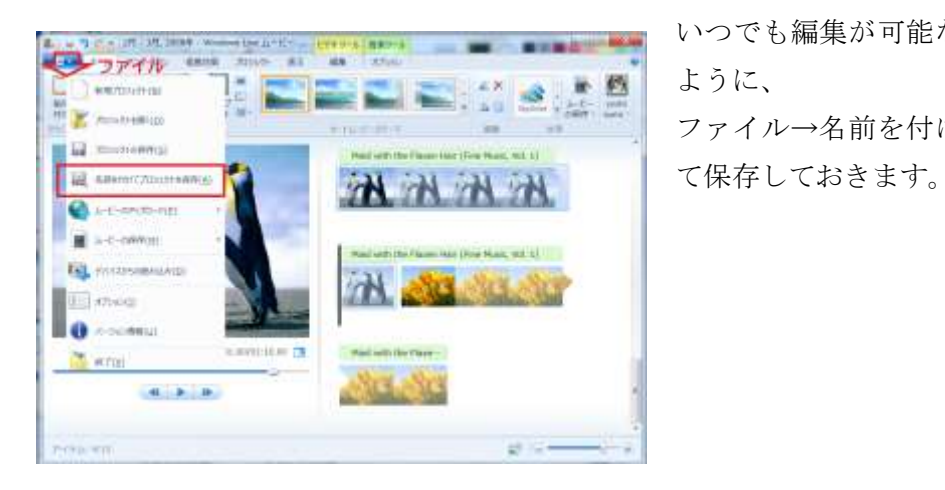

14

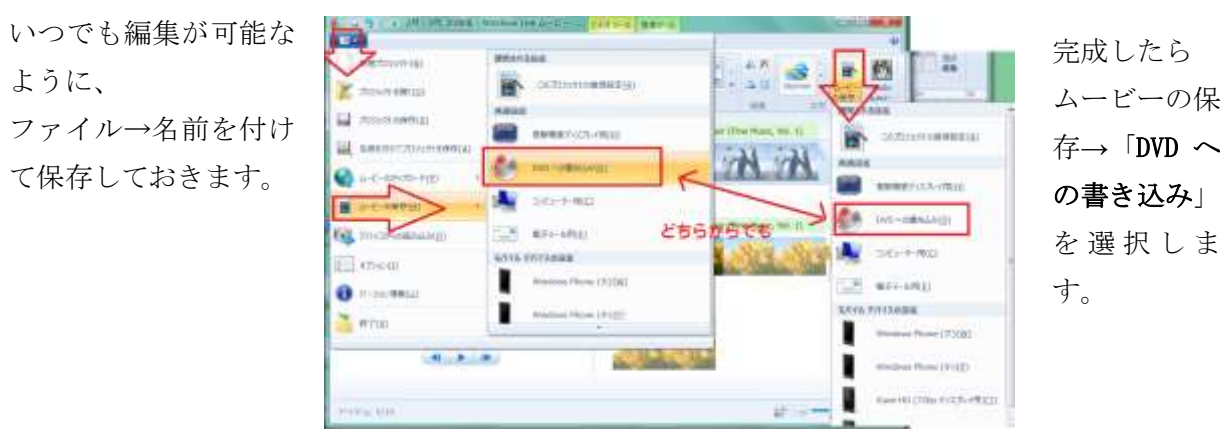

15

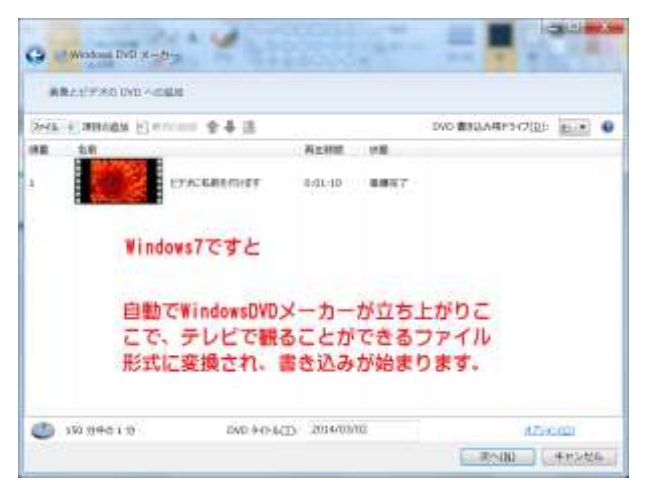

Windows DVD メーカー が立ち上がり、ここで ファイルが変換されま す。 Win8 にはこの機能はあ りません。

## 16

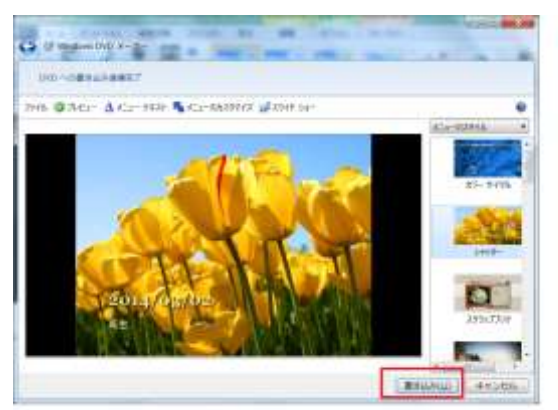

## 変換が終わると、 書き込みが始まります。

※Live ムービーメーカーのバージョンは 2011